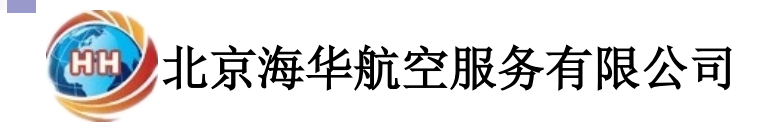

# 差旅票务系统使用教程

## 网址<u>http://www.h-h.com.cn</u>

## 一、会员登录

#### 企业ID: 是指我公司提供的账户ID

用户名:姓名

密 码:默认为123456,忘记密码请联系我公司管理员重置.

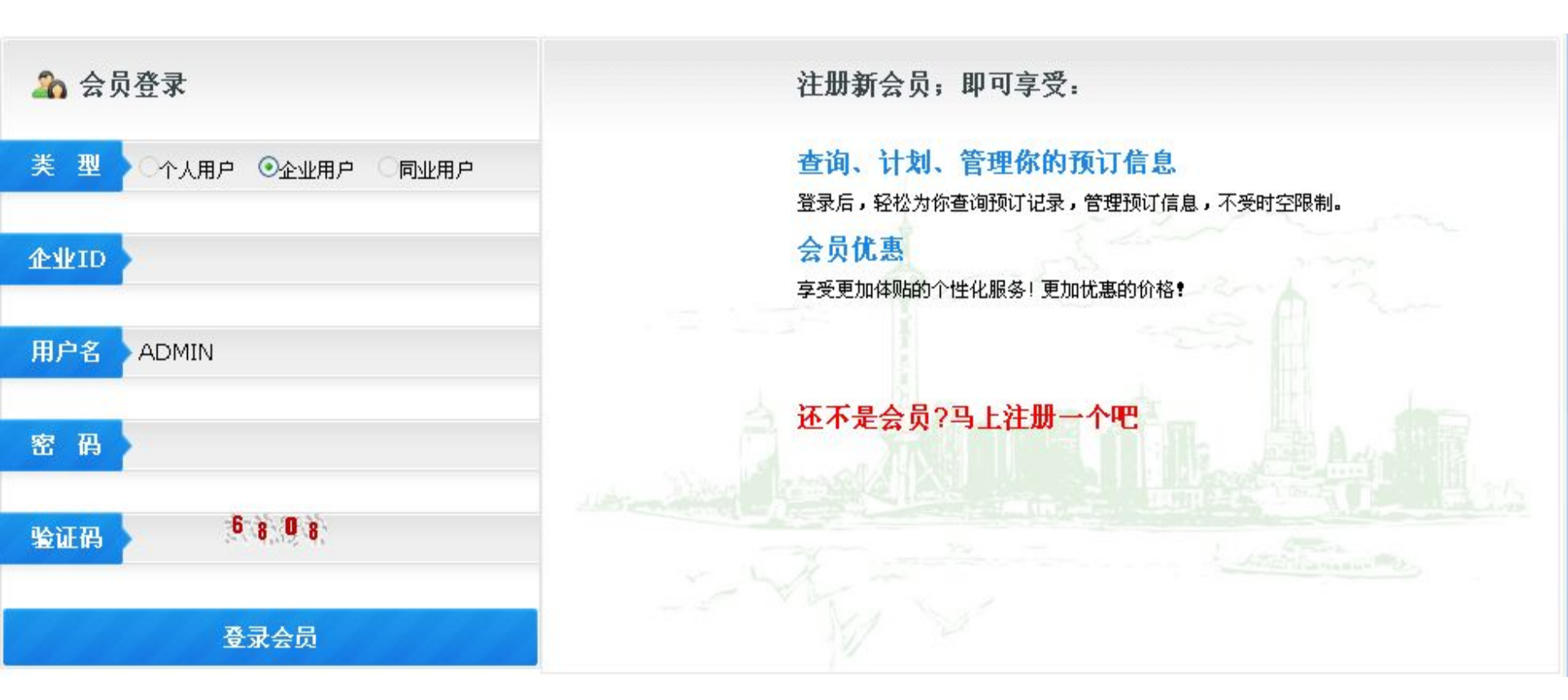

## 二、航班查询

点击<mark>系统首页或差旅预订转到查询页面:输入拼音首字母选择出发城市和目的地城市,出发日期即可查询(不登录也可查询),为方便后期退改期,请订票时 一个行程提交一个订单预订.</mark>

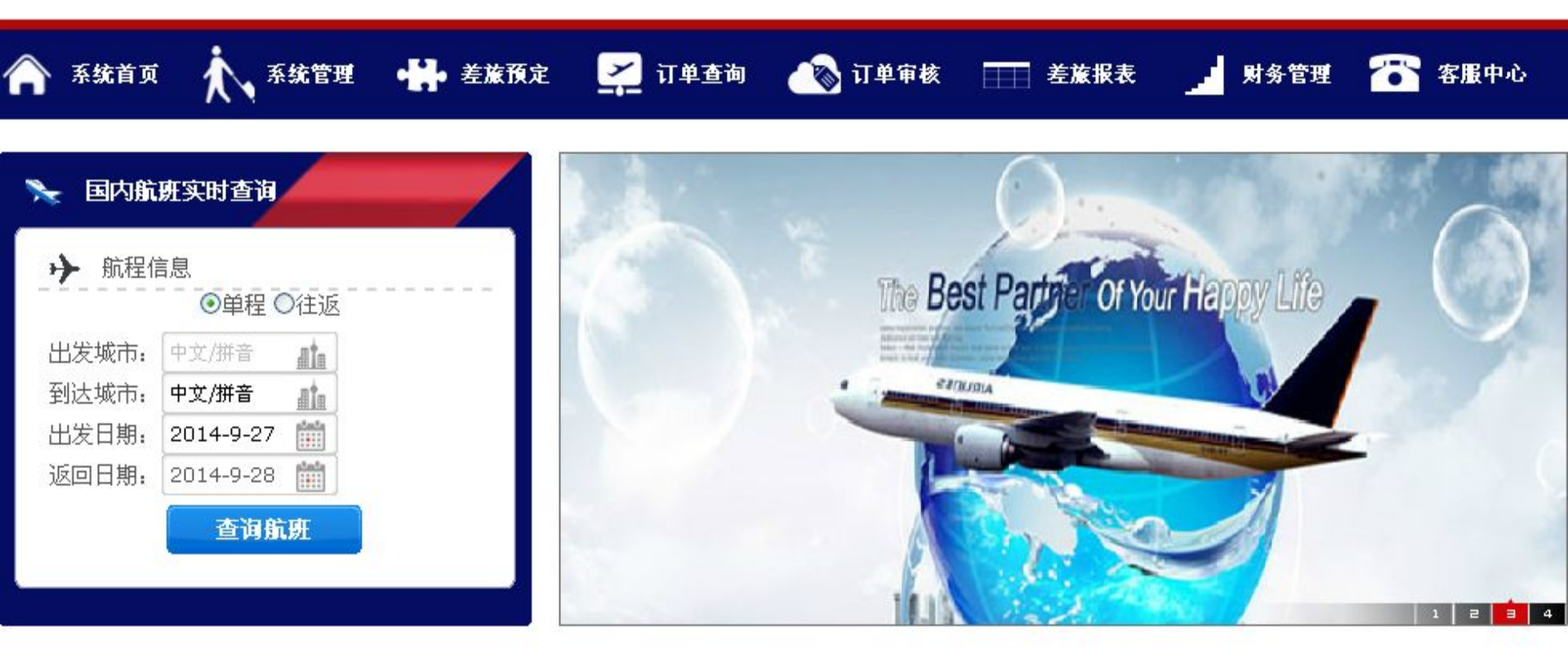

例,查询西昌—成都10月30日航班如图所示: 1.按航空公司筛选查询,按时间先后排序,按价格低高排序 2.票价计算,图中3U8644航班总价:360+50+60=470元 3.默认显示对应航班最低价格,如红圈所示点所有价格显示该航班其他高等

级舱位价格(头等舱、全价舱等).

点击对应航班后面的预定进入订票环节.

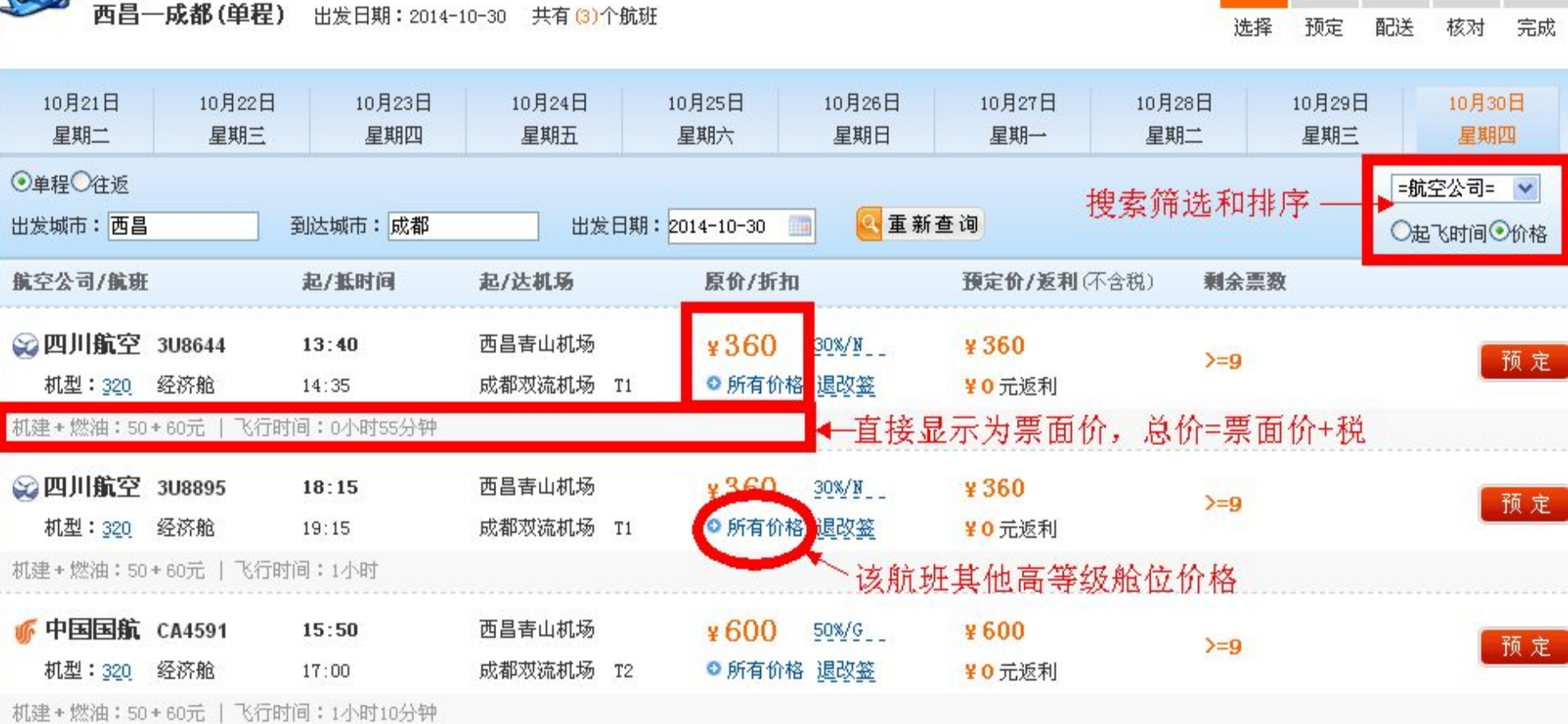

## 选择对应的折扣和票价单击右边预定

| 10月21日<br>星期三                                       | 10月22日<br>星期四 | 2日 10月23日 10月24日 10月25日 10月26<br>四 星期五 星期六 星期日 星期- |                    | 10月26日<br>星期—        | 10月27日<br>星期二       | 10月29日<br>星期四                 | 10月30日<br>星期五   |    |       |
|-----------------------------------------------------|---------------|----------------------------------------------------|--------------------|----------------------|---------------------|-------------------------------|-----------------|----|-------|
| <ul><li>● 单程</li><li>● 往返</li><li>出发城市:西昌</li></ul> | 青山机场          | 到达城市:成都双流                                          | 国际机划 出发日           | 期: 2015-10-30        | ■ 💽 重新              | 查询                            |                 |    | -航空公司 |
| 航空公司/航班                                             |               | 起/狐时间                                              | 起/达机场              | 原价/折扣                |                     | 预定价/返利(不                      | 含税) <b>剩余</b> 縣 | 原數 |       |
| ※ 四川航空<br>机型: 320                                   | 3U8644<br>经济舱 | <b>13:50</b><br>15:05                              | 西昌青山机场<br>成都双流机场 T | ¥ 360<br>1 ◎ 最低价格    | 30%/N<br>退改资        | ¥ <mark>360</mark><br>¥ 0 元返利 | >=9             |    | 预定    |
|                                                     |               |                                                    |                    | ¥ 600<br>经济舱         | 50%/E<br>退改签        | ¥ 600<br>¥ 0 元返利              | >=9             |    | 预定    |
|                                                     |               |                                                    |                    | ¥ <b>720</b><br>经济舱  | 60%/L<br>退改签        | ¥ <b>720</b><br>¥0元返利         | >=9             |    | 预定    |
|                                                     |               |                                                    |                    | ¥840<br>经济舱          | <u>70%/G</u><br>遇改签 | ¥ 840<br>¥ 0 元返利              | >=9             |    | 预定    |
|                                                     |               |                                                    |                    | ¥960<br>经济舱          | 80%/H<br>退改资        | ¥ 960<br>¥ 0 元返利              | >=9             |    | 预定    |
|                                                     |               |                                                    |                    | ¥ 1080<br>经济舱        | 90%/T<br>退改签        | ¥1080<br>¥0元返利                | <b>≻=</b> 9     |    | 预定    |
|                                                     |               |                                                    |                    | ¥ <b>1200</b><br>经济舱 | 全价/1_<br>退改签        | ¥1200<br>¥0 元返利               | }=g             |    | 预定    |
|                                                     |               |                                                    |                    | ¥ 3000<br>头等舱        | 250%/F<br>退改签       | ¥ 3000<br>¥ 0 元返利             | >=9             |    | 预定    |

机建+燃油: 50+0元 | 飞行时间: 1小时15分钟

## 三、机票预订

①选择张数;②选择此前订过机票的旅客;③选择部门、填写或修改联系人、 、手机请填订票人的;④核对后确认并提交订单完成预订.

注: 提交出票以后, 10分钟内我司就会完成出票.

| 「「「「「「」」」 填写机票計      | 预订单                |                 |              |                           |                  |           |           | 选择   | 预定 配送          | 核对 完成          |
|----------------------|--------------------|-----------------|--------------|---------------------------|------------------|-----------|-----------|------|----------------|----------------|
| 航班信息                 | 选择对应               | 2的张数            |              |                           |                  |           |           |      | 人数与总金额         | ē(含親)          |
| 航空公司                 | 航程                 | 航班号             | 舱位           | 航班时间                      | 起降机场             | 票面价       | 机建/燃油     | 退改签  | 总价:¥470.0      | 00             |
| 😪 四川航空               | 西昌 - 成都            | 308644          | 30%/N        | 2014-10-30<br>13:40-14:35 | 西昌春山机场<br>成都双流机场 | ¥ 360     | ¥ 50 / 60 | 退改签  | 保险:0份          |                |
| 📚 乘机人信息              | 成人: 🚺 儿            | 童: 🛛 💌          | 緊儿: 0        | 1                         |                  | 填写说明      | 证件说明.     | 保险说明 | 成人             | 1人<br>¥360/人   |
| (成人1)姓名:测试           | 证件                 | 类型: 其它证例        | 🕴 💌 证修       | <b>;号码:123456</b>         | 保護               | 🖄 : 💽 💙 : | 20元/省 选择  | 富族客② | 预定价            | ¥360/人         |
| 💦 联系人信息              | 带*号部分为必填写功         | Ę               |              |                           |                  |           | _         |      | 机场建设费<br>燃油附加税 | ¥50/人<br>¥60/人 |
| =部门分组= ✔ *联<br>电子邮箱: | 系人 <b>:海华</b>      | _ <b>男 ▼</b> ** | 手机:[13800] 确 | 0138000 固定<br>认方式: 短信     | 电话:010-516623    | 55<br>3)  | 选         | 择订过机 | 几票的旅客          | 信息             |
| 🥪 配送信息               | ▲ 请填写              | 订票人的            | 对应信          | 言息                        |                  |           |           |      |                |                |
| 取票方式: 不              | 需要行程单 💟 🔹          | 了程单仅为报销         | 凭证, 凭有效      | 证件直接登机                    |                  |           |           |      |                |                |
| 支付方式: ③              | 月结〇周结〇預存款〇         | ) 网上支付〇转制       | K汇款 O票到      | 付款 * 适用于名                 | 信用卡,借记卡,         | 货记卡支付     | 支持多家银行    | ř.   |                |                |
| ④ 备注信息:              | ▶请填写购;             | 票单位全            | :称           |                           |                  |           |           |      |                |                |
| 我已阅读并同意《网            | <u> 络电子客票协议》及(</u> | 保险说明》。          |              |                           |                  |           |           |      |                |                |
|                      |                    | 返回重新选           | 择航班          | -<br>                     | 并提交订单            |           |           |      |                |                |

### 四、退票

1.点击订单查询,在查询选项输入查询条件→查询→找到订单。

2.点击订单号弹出订单窗口,勾选要退的旅客行程,选择退票类型→申请退票。

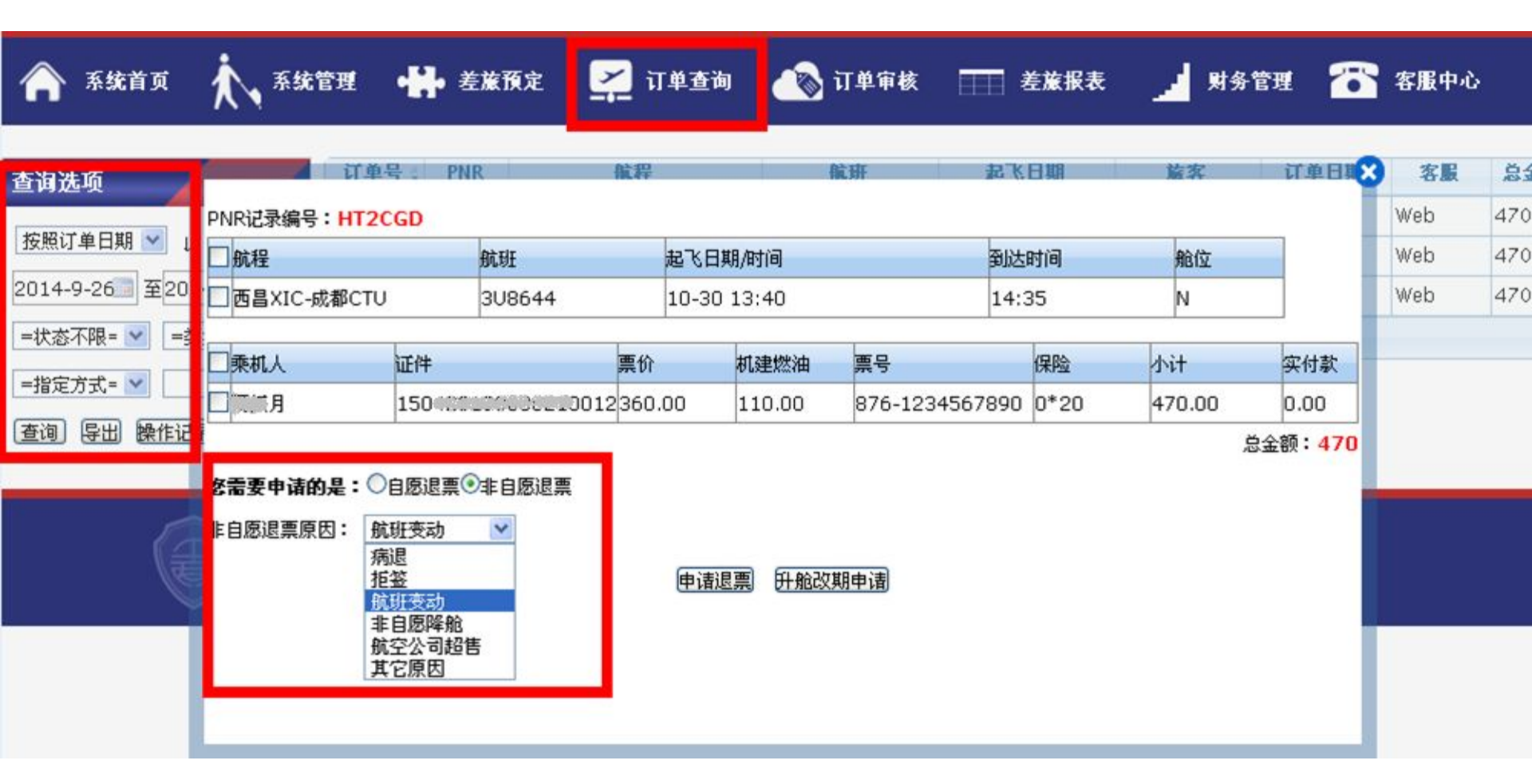

#### 五、升舱改期

1.点击订单查询,在查询选项输入查询条件→查询→找到订单。

2.点击订单号弹出订单信息窗口,勾选要改的旅客行程→升舱改期申请,弹出窗口把改后的信息填进去并备注上,选择升舱还是改期→提交升舱改期。

注:升舱改期时间较长,请关注订单或跟我司联系,如有费用我司会重新生成订 单,可在订单查询查到。

| <b>合</b> 系統首页       | <b>K</b> *                                                                                   | 统管理 📲      | 差旅預定                                    | <mark>្តុ</mark> ជ | 单查询                        | 心 订单审核 | ──── 差旅排                  | 民表 🗾 财务管                               | u 🚡  | 客服中心 | ò           |
|---------------------|----------------------------------------------------------------------------------------------|------------|-----------------------------------------|--------------------|----------------------------|--------|---------------------------|----------------------------------------|------|------|-------------|
| 查询选项                | 8                                                                                            | 了<br>订单号 P | NR                                      | 航程                 |                            | 截班     | 起张日期                      | 前家                                     | 订单日期 | 客服   | D<br>D<br>D |
| 按昭订单日期 ❤ 」          | PNR记录编                                                                                       | 扁号:HT2CGD  |                                         |                    |                            |        |                           | 1                                      | -    | Web  | 470         |
|                     | ≤航程                                                                                          |            | 航班                                      |                    | 起飞日期/阳                     | 前间     | 到达时间                      | 舱位                                     |      | Web  | 470         |
| 2014-09-26 至201     | ☑ 西昌×I                                                                                       | C-成都CTU    | 308644                                  | 544 10-30 13       |                            | :40    | 40 14:35                  |                                        |      | Web  | 470         |
| 按旅客 ✓<br>査询 导出 操作记录 | <ul> <li>✓ 乘机人 航班日期</li> <li>✓ 平和人 2014-10-31</li> <li>▲注: 改为31日3U8</li> <li>客需要申</li> </ul> |            | 航程<br>西昌XIC-成都CTU<br>3895头等舱<br>○申请升舱⊙申 |                    | 航空公司 航班<br>四川航空公司 3U8895 1 |        | 起飞时间   舱(<br>逐改后航班时间为准  N | 舱位 <sup>计款</sup><br>N 00<br><b>470</b> |      |      |             |
| F                   |                                                                                              |            |                                         |                    |                            |        |                           |                                        | 1    |      |             |

### 六、付款申请

如果您要结账付款或者让我司取支票, 您可以做以下操作:

1.点击财务管理里面综合统计

2.在图中左侧框里拉选日期和暂未付款方便查询欠款机票

3.勾选对应要结账的机票→付款申请,弹出窗口备注上单位地址.

注: 收到申请我司会派人前来取款,财务在收到对应款项后会做还款, 还款和未还款机票就会有颜色区分.

| Â           | 系统首页              | i 🔥                   | 統管理             | ● 差旅預定                                    | 🗾 订单查询       | 🔊 🔊 🕹   | 审核     |     | 差旅报表    |          | 财务管理            | 1   | 5   | 客服中心 | ×  |
|-------------|-------------------|-----------------------|-----------------|-------------------------------------------|--------------|---------|--------|-----|---------|----------|-----------------|-----|-----|------|----|
| 汀单日期<br>■已作 | 月: 2014<br>J款 ■ 申 | Ⅰ-09-25 至2<br>■请付款  退 | 014-9-26<br>票订单 | ■ 「「「「「」」 「「」 「「」 「」 「」 「」 「」 「」 「」 「」 「」 | 「枕票」酒店「一火车票」 | ☑签证☑保险  | ☑其它 确  | 认汇总 | 付款申请    | <b>e</b> | 付款申请记录<br>己付款记录 | t   | 勾选  | 还款   | 的票 |
| 項目          | 订单号               | 订单日期                  | 部门分组            | 内容                                        |              | 单价      | 税      | 数量  | 应付款     | 实1       | 综合统计            |     | 客服  | 联系人  |    |
| 机票          | 19517             | 2014-9-25             |                 | 2014-9-26,前前第明,5                          | 化京首都机场-成都    | 1357.00 | 160.00 | 1   | 1517.00 | 0.0      | 行程单交接           | 票   | LY1 |      |    |
| 机票          | 19518             | 2014-9-25             |                 | 2014-9-26 ;,北                             | 京首都机场-成都     | 1357.00 | 160.00 | 1   | 1517.00 | 0.00     | 1517.00         | 己出票 | LY1 |      |    |
| 急计:         |                   |                       |                 |                                           |              | 2714    | 320    | 2   | 3034    | 0        | 3034            |     |     |      |    |

# 感谢您的使用! Thankyou!